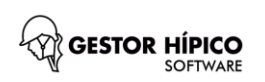

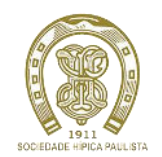

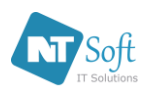

Após você confirmar as inscrições e serviços que desejar para o Conjunto - na parte inferior da tela, próximo ao extrato - será habilitado o botão **PAGAR COM CARTÃO DE CRÉDITO**. Clique neste botão para efetuar pagamentos com o seu Cartão de Crédito.

| 😥 ::: SHP ::: Gestor Hipico X 🕂                                                              |                  | - a ×       |
|----------------------------------------------------------------------------------------------|------------------|-------------|
| ← → C ≜ ntsoft.com/br/shp/?p=6                                                               | ф Q 🌢            | 🔟 🛈 🖻 🔶 🔕 : |
| MENU Olá ATLETA                                                                              | SAIR             |             |
| INSCRIÇÃO EM PROVAS                                                                          |                  |             |
| * Tomeio<br>9* ETAPA RANKING DE SALTO - 2019 (De 08/08/2019 até 11/08/2019)                  | •]               |             |
| * Nome Caveleta/Amazona<br>ATLETA DEMONSTRAÇÃO                                               |                  |             |
| * Nome Animal<br>ANIMAL DEMONSTRAÇÃO                                                         | Limpar Nome      |             |
| S <sup>9</sup> ETAPA RANKING DE SALTO - 2019 (DE 08/08/2019 ATÉ 11/08/2019)                  |                  |             |
| Hospedagem                                                                                   |                  |             |
| Estabulagem NS 340,00     Counto de Sela RS 340,00     Estabulagem Parade (Cua-Cua RS 200.00 |                  |             |
| Quarto de Sela Pernote (Qu-Qui) R\$ 200,00 Estabulecem Pernote (Sat-Oom) R\$ 200,00          |                  |             |
| Vencido R\$ 620,00 A Vencer R\$ 0,00 Pago R\$ 0,00 (-) VER MINHAS INSCRIÇÕES                 | NOVA IN SCRIÇÃO  |             |
| PENDENTE R\$ 620,00 PAGAR COM C                                                              | ARTAO DE CRÉDITO |             |

Será exibido o painel **PAGAMENTOS ON-LINE**. Selecione o(s) serviço(s) confirmado(s) que deseja pagar. Em seguida preencha os campos: *Número do Cartão de Crédito, Código CVV, Mês de Validade, Ano de Validade e Nome do Cartão*.

| ntsoft.com.i | br/shp/? | p=6       |                                                                            |                                                                                             | A 0        | - 11 0     |  |
|--------------|----------|-----------|----------------------------------------------------------------------------|---------------------------------------------------------------------------------------------|------------|------------|--|
|              |          |           |                                                                            |                                                                                             |            |            |  |
|              |          |           | PAGAMENTO ON                                                               | -LINE (ATLETA DEMONSTRAÇÃO)                                                                 |            |            |  |
|              |          |           |                                                                            |                                                                                             |            |            |  |
|              |          |           | Marque abaixo as co                                                        | branças em aberto e clique em "Pagar".                                                      |            |            |  |
|              |          | Pedido    | Descrição                                                                  | Torneio                                                                                     | Vencto     | VI Cobrado |  |
|              |          |           | Estabulagem (ANIMAL DEMONSTRAÇÃO)                                          | 9° ETAPA RANKING DE SALTO - 2019                                                            | 11/08/2019 | 340,00     |  |
|              |          |           | Prove: 02 ( ANIMAL DEMONSTRAÇÃO )                                          | 9° ETAPA RANKING DE SALTO - 2019                                                            | 11/08/2019 | 130,00     |  |
|              | 1        |           | Prova: 03 ( ANIMAL DEMONSTRAÇÃO )                                          | 9° ETAPA RANKING DE SALTO - 2019                                                            | 11/08/2019 | 150,00     |  |
|              |          |           |                                                                            |                                                                                             |            |            |  |
|              |          |           |                                                                            |                                                                                             |            |            |  |
|              |          |           |                                                                            |                                                                                             |            | 620,00     |  |
|              |          | Nůmero do | DADOS DO CARTÃO I<br>o Cartão de Crédito CVV Mês de Validade<br>01<br>Tota | DE CRÉDITO PARA PAGAMENTO (À VISTA)<br>Ano de Validade<br>2019 • (<br>al a Pagar R\$ 620,00 |            | 820,00     |  |

Após preencher **TODOS** os campos, visualizar o Valor Total a Pagar e confirmar que os Serviços e Provas são os desejados, clique no botão PAGAR. Aguarde alguns segundos enquanto o sistema faz integração com o meio de pagamento. Se a operação foi bem-sucedida será exibida a mensagem: "Operação Realizada com Sucesso", O PAGAMENTO FOI CONFIRMADO. Qualquer outra mensagem indica que houve problemas no processamento e o PAGAMENTO NÃO FOI CONFIRMADO.

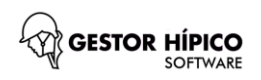

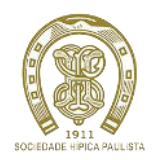

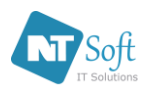

Tente novamente confirmando que os **dados digitados são corretos** e o Cartão de Crédito é válido. Se desejar prosseguir a inscrição e não utilizar Cartão de Crédito, clique no botão **VOLTAR**.

Caso você não pague a Inscrição com Cartão de Crédito, poderá fazer este acerto junto a Secretaria de Esportes. Lembrando que as Inscrições devem constar na condição de confirmadas para serem identificadas com válidas e ativas. *(consulte o manual COMO ME INSCREVER)* 

**CONSIGO ESTORNAR UM PAGAMENTO JÁ CONFIRMADO NO SISTEMA? Resposta:** Não. Procure a **Secretaria de Esportes** após o final do concurso.

## CONSIGO IMPRIMIR RECIBO DE PAGAMENTO APÓS CONFIRMADA A OPERAÇÃO COM O MEU CARTÃO DE CRÉDITO?

**Resposta:** o recibo de pagamento deve ser retirado junto a **Secretaria de Esportes**, para facilitar a emissão indique o número do Pedido (*Número gerado automaticamente após a confirmação do Pagamento em Cartão de Crédito no painel PAGAMENTOS ON-LINE).* 

## POSSO CANCELAR UMA INSCRIÇÃO QUE JÁ TEVE PAGAMENTO CONFIRMADO COM CARTÃO DE CRÉDITO?

**Resposta:** Sim. Mas o **CANCELAMENTO** de **INSCRIÇÃO** em Prova ou Serviço de Estabulagem/Quarto de Sela **NÃO ESTORNA OS PAGAMENTOS** já realizados em Cartão de Crédito. Procure a **Secretaria de Esportes** após o final do concurso.

## COMO SEI QUE O PAGAMENTO EM CARTÃO DE CRÉDITO FOI CONFIRMADO?

**Resposta:** O extrato que fica na parte inferior da tela de Inscrições exibirá as inscrições e serviços selecionados indicando os campos Data de Pagamento, Valor de Pagamento e Situação devidamente preenchidos.

| EXTRATO DO ATLETA         Descrição       Vencto       VI Cobrado       Pagto       VI Pago       Situação         Prova: 01A (ANIMAL DEMONSTRAÇÃO.)       R\$ 2,00       11/08/2019       2,00       07/08/2019       2.00       Pedido0000000002 Pagto<br>Online | Vencido R\$ 0,00 A Ve       | encer R\$ 0,00 Pago R\$ 2 | PENDENTE        | [-] ocultar m<br>R\$ 0,00 | INHAS INSCR | RIÇÕES  | NOVA INSCRIÇÃO<br>CARTÃO DE CRÉDITO |  |
|----------------------------------------------------------------------------------------------------|-----------------------------|---------------------------|-----------------|---------------------------|-------------|---------|-------------------------------------|--|
| Descrição     Vencto     VI Cobrado     Pagto     VI Pago     Situação       Prova: 01A (ANIMAL DEMONSTRAÇÃO)     R\$ 2,00     11/08/2019     2,00     07/08/2019     2.00     Pedido000000002 Pagto                                                               |                             |                           | EXTRATO DO A    | ILETA                     |             |         |                                     |  |
| Prova: 01A (ANIMAL DEMONSTRAÇÃO)         R\$ 2,00         11/08/2019         2,00         07/08/2019         2.00         Pedido000000002 Pagte<br>Online                                                                                                    | Descrição                   |                           | Vencto          | VI Cobrado                | Pagto       | VI Pago | Situação                            |  |
|                                                                                                    | Prova: 01A ( ANIMAL DEMONST | (RAÇÃO) R\$               | 2,00 11/08/2019 | 2,00                      | 07/08/2019  | 2.00    | Pedido000000002 Pagto<br>Online     |  |
|                                                                                                    |                             |                           | 11/00/2010      | 2,00                      | 0110012010  | 2.00    | Online                              |  |
|                                                                                                    |                             |                           |                 |                           |             |         |                                     |  |
|                                                                                                    |                             |                           |                 |                           |             |         |                                     |  |

Além disso, cobranças já liquidadas em Cartão de Crédito não ficam disponíveis para nova cobrança no painel **PAGAMENTOS ON-LINE.** 

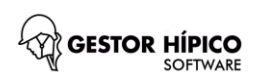

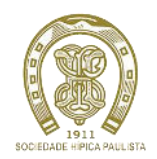

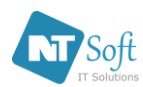

Para fazer uma Nova Inscrição considerando outro Conjunto, não precisa sair do sistema. Basta clicar no botão **"NOVA INSCRIÇÃO"**.

NOVA INSCRIÇÃO

Repita todo o processo de INSCRIÇÃO e tenha sucesso em sua nova inscrição. (consulte o manual COMO ME INSCREVER)

Para visualizar e conferir o extrato dos serviços e provas confirmados, clique no botão "[+] VER MINHAS INSCRIÇÕES".

## [+] VER MINHAS INSCRIÇÕES

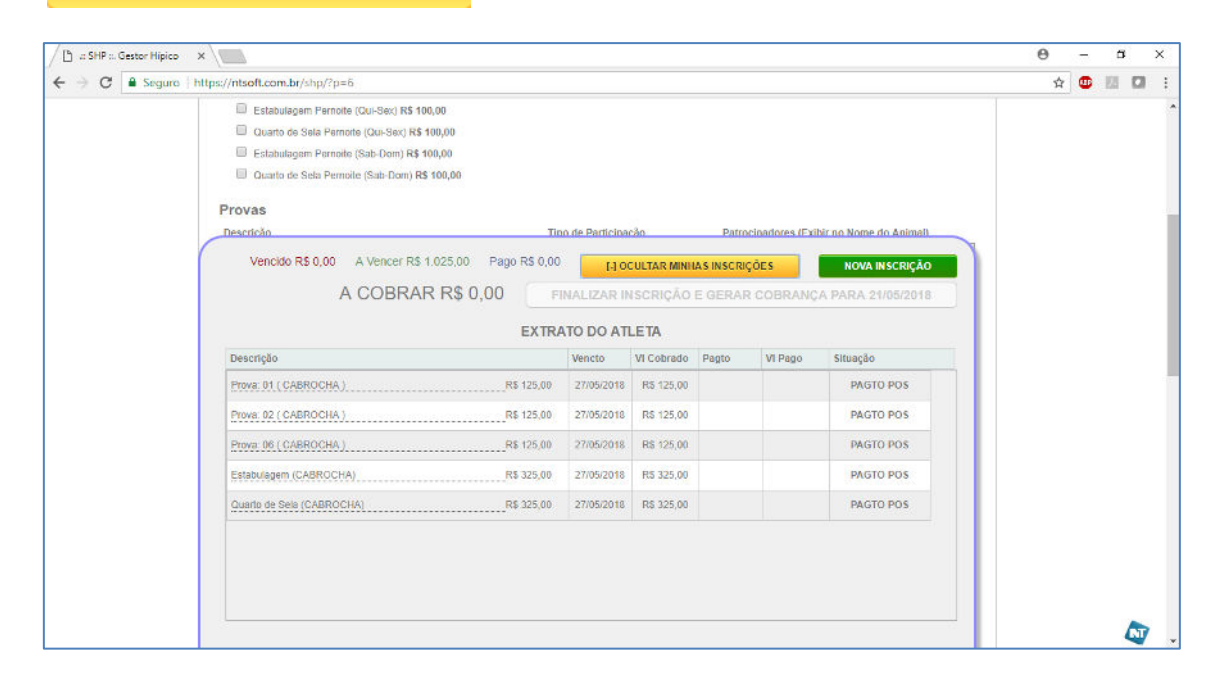

Para ocultar o extrato, clique no botão "[-] OCULTAR MINHAS INSCRIÇÕES".

[-] OCULTAR MINHAS INSCRIÇÕES